# Role Based Pricing for WooCommerce - Documentation

**Role Based Pricing for WooCommerce** allows you to set different prices for different types of customers. You can also offer to purchase a specific quantity range to get discounts.

Key Features

## Key Features

- Set different types of pricing for different types of customers like wholesalers, VIP customers, regular customers, not logged-in customers, and more.
- Select Pricing Types Fixed or Percentage, Increased or Decreased
- Choose to set role based prices on Regular Price, Sale Price, or Default Price
- Edit or Delete Rules Easily
- Hide Price & Add to Cart Button for Specific products, Categories, Tags, Specific Customers, and/or Customer Groups
- Showcase Price Discount Table on Product Pages
- Option to Import Prices in a CSV file

#### Setup and Configurations

- Download <u>WooCommerce Role Based Pricing</u> from Extify Plugins save the .zip file.
- Go to: WordPress Admin > Plugins > Add New to upload the file you downloaded with Choose File.
- Activate the extension.

#### **Create New Price Rules**

Click on Role Based Pricing, then click on Add Price Set

- Now, Add Title of the Price Rule
- In Customer field, you can select specific customers to apply the rule
- In **Customer Role**, you can select the customer group like registered, not-logged in, wholesalers, VIP customers, etc
- Now, in **Select Product**, you can select the products to apply the role based pricing on.

- Select Category Select your desired category to apply the role based pricing rule
- Tags Apply the price rule to specific tags if you have any in your store

**Note:** You can also apply Role Based Pricing in **Bulk**. You just have to Select **Products** and **Categories** on which you want to apply role based pricing, then change pricing, and select specific user roles for which you want to apply pricing.

| dit Pricing Add Pric  | e Set                           |                                                 |
|-----------------------|---------------------------------|-------------------------------------------------|
| Roles & Customers     |                                 | ~ ~ .                                           |
| Register Customers    | Search Customers                | Apply to specific customers<br>/customer groups |
| Customer Roles        | × Administrator × Not logged in |                                                 |
| Products & Categories |                                 | ~ ~ ~                                           |
| Select Products       | Search Products                 | Apply on specific products/                     |
|                       | × Music                         | categories or tags                              |
| Categories            |                                 |                                                 |

## **Configure Price**

Now to configure the price, click on Add Pricing, and add the required values as per your requirement

- Pricing Type: Select any of the pricing type you want to apply
  - Percentage Increase
  - Fixed Increase
  - Percentage Decrease
  - Fixed Decrease
- In the Amount field, you can add the desired amount like 5, 10 etc.

**Note:** If Amount is 5, then in case of Percentage, 5 will be considered as 5% and in case of Fixed Price, 5 will be considered as 5\$.

- Min Quantity Select minimum quantity to trigger the Price rule
- Max Quantity Select maximum quantity to trigger and limit the Price rule.
- Remove Button is used to remove the specific Price rule

You can create multiple pricing rules to apply in your store. Once you've created the Price Sets , then click on the **Publish button** to Save the Price Rules.

| ricing              |       |                               |                              |            |   |             | ~ ~    |
|---------------------|-------|-------------------------------|------------------------------|------------|---|-------------|--------|
| Pricing Type        | Amour | ıt                            | Mi                           | n Quantity | M | ax Quantity | Remove |
| Fixed Increase 🗸 🗸  | 5     | $\bigcirc$                    | 1                            | 0          | 5 | $\circ$     | Remove |
| Select Type         |       |                               |                              |            |   |             | _      |
| Percentage Decrease |       |                               |                              |            |   |             |        |
| Percentage Increase |       | Select Pricing Type, Amount & |                              |            |   |             |        |
| Fixed Decrease      |       |                               | Quantity to apply price rule |            |   |             |        |
| Fixed Increase      |       |                               |                              |            |   |             |        |

## All Pricing Rules

In this section, you can view all the Pricing Sets you have created. You can edit and trash any of the rules.

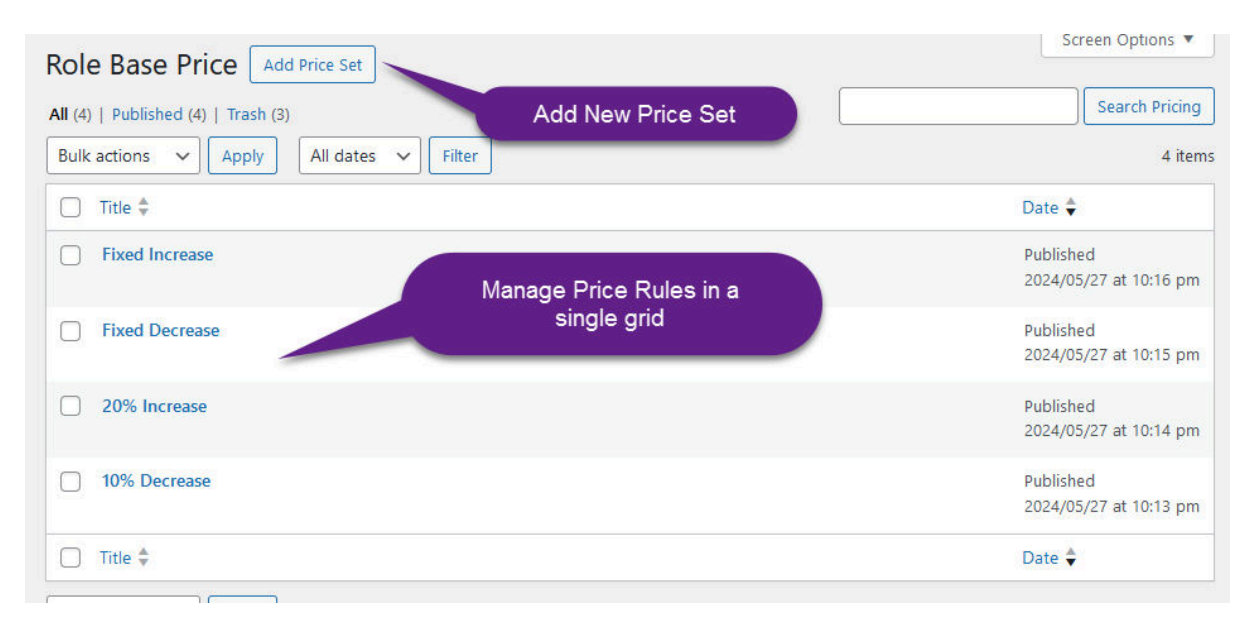

#### Hide Price and Add to Cart Button

In this section , you can configure the plugin settings:

- Enable/Disable the Hide Price option
- Enable/Disable the Add to Cart Button
  - Now, in Select Products, you can select the products to Enable/Disable the Price & Add to Cart button

- Select Category select your desired category to Enable/Disable the Price & Add to Cart button
- **Tags** Apply the Enable/Disable Price & Add to Cart button to specific tags if you have any in your store
- In Customer Role, you can select the customer group like registered, not-logged in, wholesalers, etc to apply the Enable/Disable the Price & Add to Cart button
- In Registered Customer field, you can select specific customers to Hide Add to Cart and Price

| General Settings Hide P | rice & Add To Cart Import CSV P                                                           |                                           |
|-------------------------|-------------------------------------------------------------------------------------------|-------------------------------------------|
| ettings                 |                                                                                           | Cart button                               |
| able Hide Price         | ✓<br>Enable Hide Price For Below Se                                                       | lected Products, Categories & Tags.       |
| able Hide Add To Cart   | C<br>Enable Hide Add To Cart For Be                                                       | low Selected Products, Categories & Tags. |
| lect Product            | Eelt (woo-belt) × Sungla                                                                  | isses (woo-sunglasses)                    |
| lect Categories         | Please Select Products To Hide F<br>Select Categories<br>Please Select Categories To Hide | e Price And Add To Cart For.              |
| ct Tags                 | Select Tags                                                                               | And Add To Cart For                       |
| omer Roles              | ×Not Logged in                                                                            |                                           |
|                         | Please Select Customer Roles To                                                           | Hide Price And Add To Cart For.           |
| ister Customers         | Select Register Customers                                                                 |                                           |
|                         | Please Select Register Customer                                                           | rs To Hide Price And Add To Cart For.     |

# Calculate Pricing Criteria

In **General Settings** > **Calculate Discount Price** Select any of the option to calculate the price

- **Regular Price** Price rule will be applied on the product regular price. If a product price is 50\$ and sale price is 45\$, then the price rule will be applied on regular 50\$ even if the sale is active.
- Sale Price Price rule will be applied on the product sale price. If a product price is 50\$ and sale price is 45\$, then the price rule will be applied on sale price 45\$.
- **Default Price** Price rule will be applied on the default price like if product price is 50\$ and rule is applied then price will be 50\$ and if sale is enabled on this price having sale price 45\$ then rule will be applied on sale price 45\$.

| General Sett          | ings                                        |                                                    |                                                                   |
|-----------------------|---------------------------------------------|----------------------------------------------------|-------------------------------------------------------------------|
| General Settings      | Hide Price & Add To Cart                    | Import CSV Prices                                  | Apply price rule on Degular price                                 |
| Global Settings       |                                             |                                                    | Apply price rule on Regular price,<br>sale price or Default price |
| Calculate Discount Pr | ice O Regular Price C<br>Calculate Discount | ) Sale Price () Default I<br>s Based On Regular Or | Price<br>Sale Price.                                              |

## Show Discount Table

This option gives you the freedom to display the Discount table on product page featuring:

- Product Price
- Discount amount (fixed or percentage)
- Min & Max quantity

| General Settings                                                                                                    |                                                    |  |  |  |  |  |
|----------------------------------------------------------------------------------------------------|----------------------------------------------------|--|--|--|--|--|
| General Settings Hide Price                                                                                                 | e & Add To Cart Import CSV Prices                  |  |  |  |  |  |
| Global Settings                                                                                                    |                                                    |  |  |  |  |  |
| Calculate Discount Price O Regular Price O Sale Price O Default Price   Calculate Discounts Based On Regular Or Sale Price. |                                                    |  |  |  |  |  |
| Show Discount Table                                                                                                    | ✔<br>Enable Discount Table On Single Product Page. |  |  |  |  |  |
| Save Settings                                                                                                    |                                                    |  |  |  |  |  |

#### Push It Messenger Bag

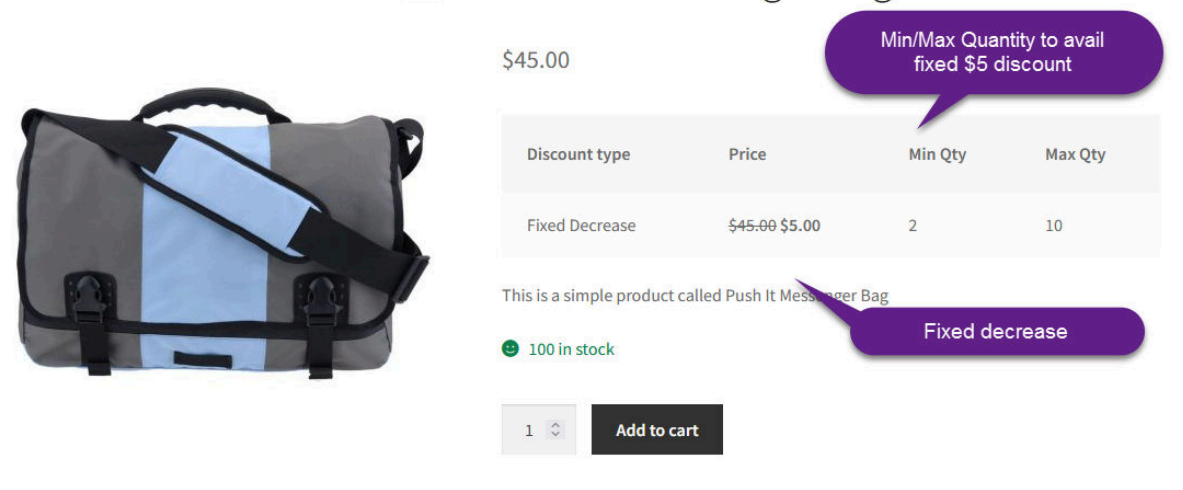

## Import CSV Prices

Here, you can import pricing sets via CSV file. You can add in csv file and import the file in a single click to have all the rules easily:

- Price set title
- Product & category id
- Tag id
- Customer role
- Customer email
- Discount Type
- Discount Amount
- Minimum Quantity
- Maximum Quantity

| Import CSV Prices                                                                                           |                                                                                                    |                 |            |                                             |                      |                 |                    |                     |                     |
|----------------------------------------------------------------------------------------------------|----------------------------------------------------------------------------------------------------|-----------------|------------|---------------------------------------------|----------------------|-----------------|--------------------|---------------------|---------------------|
| General Settings Hide Pri                                                                                   | ice & Add To                                                                                           | Cart            | nport CS   | V Prices                                    |                      |                 |                    |                     |                     |
| CSV Pattern                                                                                                 |                                                                                                    |                 |            |                                             |                      |                 |                    |                     |                     |
| Rule Name                                                                                                   | Product<br>IDs                                                                                         | Category<br>IDs | Tag<br>IDs | Customer Email                              | Customer Role        | Discount Type   | Discount<br>Amount | Minimum<br>Quantity | Maximum<br>Quantity |
| 10% discount for wholesaler<br>role                                                                         | 112,87,99                                                                                              |                 |            |                                             | wholesaler, retailer | per_dec,per_dec | 180,110            | 1,101               | 100,1000            |
| 5% discount for Gold category                                                                               | 12,187,992                                                                                             | 112             |            |                                             | gold,silver          | fix_inc,fix_dec | 200,20             | 1,20                | 50,50               |
| 15% discount for Bronze Role X<br>category                                                                  |                                                                                                    |                 | 112,64     | michal 98@hotmail.com,<br>alexopi@gmail.com | bronze               | per_inc         | 15                 | 1                   | 20                  |
| Skip CSV First Row IV<br>Enable It If You Use The First Row Of Csv As Heading As The Above Example Pattern. |                                                                                                    |                 |            |                                             |                      |                 |                    |                     |                     |
| Upload CSV File Browse No file selected.                                                                    |                                                                                                    |                 |            |                                             |                      |                 |                    |                     |                     |
|                                                                                                    | Upload The CSV File For Importing New Pricing Sets. It Will Override The Already Created Pricing Sets. |                 |            |                                             |                      |                 |                    |                     |                     |
| Import CSV Import bulk price rules via CSV file                                                             |                                                                                                    |                 |            |                                             |                      |                 |                    |                     |                     |